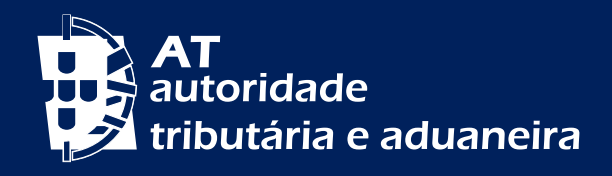

# **CERTIDÕES E COMPROVATIVOS**

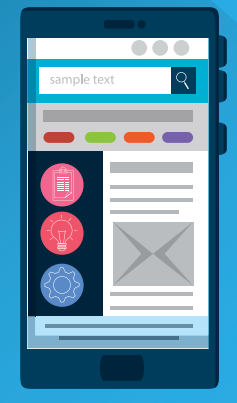

f C X

ÎD

0

## O que é uma certidão?

A **certidão** é um documento destinado a comprovar atos constantes dos registos ou arquivos.

### Certidões no Portal das Finanças

As certidões obtidas através do Portal das Finanças são gratuitas e estão sempre disponíveis.

Certidões disponíveis:

- Liquidação de IRS;
- Enquadramento de IVA;
- Renúncia de Isenção de IVA Imóveis;
- Residência Fiscal;
- Dívida e Não Dívida;
- Suj. Passivo/Recup. IVA Estrangeiro;
- Residente Não Habitual;
- Domicílio Fiscal <sup>1</sup>;
- Predial Negativa; e
- Predial.

Nota: Para além destas certidões, também existe a possibilidade de obtenção de determinados **comprovativos**, com a mesma finalidade.

#### Como obter Certidões/ Comprovativos

Face à existência de diversos tipos de certidões e comprovativos, é indicada informação de apoio para a obtenção de alguns destes documentos no Portal das Finanças:

| CERTIDÃO/<br>COMPROVATIVO | INFORMAÇÃO ADICIONAL                                                                                                    |
|---------------------------|----------------------------------------------------------------------------------------------------|
|                           | <b>Finalidade</b><br>Comprovar a morada.                                                                                         |
| Domicílio Fiscal          | <b>Como obter</b><br>Na caixa de pesquisa escreva Certidão de Domicílio Fiscal, e<br>em Pedir Certidão clique em <u>Aceder</u> . |
|                           | Após autenticação, selecione o tipo de certidão - Domicílio<br>Fiscal.                                                           |
|                           | Clique em CONFIRMAR e de seguida OBTER.                                                                                          |

<sup>1 -</sup> Certidão disponível também em inglês.

<mark>2|</mark>5

| CERTIDÃO/<br>COMPROVATIVO | INFORMAÇÃO ADICIONAL                                                                                                    |
|---------------------------|----------------------------------------------------------------------------------------------------|
| Liquidação de IRS         | Finalidade<br>Comprovar a Liquidação de IRS - demonstração do cálculo<br>do IRS, com indicação do valor a pagar ou a receber.                                                                                   |
|                           | <b>Como obter</b><br>Na caixa de pesquisa escreva Certidão Liquidação de IRS, e<br>em Pedir Certidão clique em <u>Aceder.</u>                                                                                   |
|                           | Após autenticação, selecione o tipo de certidão - Liquidação<br>de IRS. Indique o ano correspondente.<br>Clique em CONFIRMAR e de seguida OBTER.                                                                |
| Dívida e Não Dívida       | <b>Finalidade</b><br>Comprovar a situação tributária regularizada. Esta certidão<br>é válida por 4 meses.                                                                                                    |
|                           | <b>Como obter</b><br>Na caixa de pesquisa escreva Certidão de dívida, e em Pedir<br>Certidão clique em <u>Aceder.</u>                                                                                           |
|                           | Após autenticação, selecione o tipo de certidão - Dívida e<br>Não Dívida.<br>Clique em CONFIRMAR e de seguida CERTIDÃO.                                                                                         |
| Predial Negativa          | Finalidade<br>Comprovar a inexistência prédios em seu nome (só para<br>contribuintes singulares).                                                                                                    |
|                           | <b>Como obter</b><br>Na caixa de pesquisa escreva Certidão predial negativa, e em<br>Pedir Certidão clique em <u>Aceder.</u>                                                                                    |
|                           | Após autenticação, selecione o tipo de certidão - Predial<br>Negativa.<br>Clique em CONFIRMAR e de seguida OBTER.                                                                                               |
| Predial                   | Finalidade<br>Comprovar a existência de prédios em seu nome.                                                                                                    |
|                           | <b>Como obter</b><br>Na caixa de pesquisa escreva Certidão predial, e em Pedir<br>Certidão clique em <u>Aceder.</u>                                                                                             |
|                           | Após autenticação, selecione o tipo de certidão <b>- Predial</b> .<br>Clique em CONFIRMAR e de seguida OBTER.                                                                                                   |
| Caderneta Predial Urbana  | Finalidade<br>Documento que identifica o imóvel, a sua localização e<br>as respetivas características, os proprietários, e o valor<br>patrimonial tributário, entre outros elementos. É válida por 12<br>meses. |
|                           | <b>Como obter</b><br>Na caixa de pesquisa escreva Caderneta predial urbana, e em<br>Consultar Património Predial clique em <u>Aceder.</u>                                                                       |
|                           | Após autenticação, clique na CADERNETA que pretende.                                                                                                    |

<mark>4</mark>|5

| CERTIDÃO/<br>COMPROVATIVO                                            | INFORMAÇÃO ADICIONAL                                                                                                    |
|----------------------------------------------------------------------|----------------------------------------------------------------------------------------------------|
| Dispensa de entrega de<br>Declaração de IRS<br>(artigo 58.º do CIRS) | <b>Finalidade</b><br>Comprovar a dispensa de entrega da declaração de IRS, tendo<br>em conta o montante dos rendimentos comunicados nesse<br>ano. Só pode ser pedido após o fim do prazo de entrega da<br>declaração de IRS (30 de junho). |
|                                                                      | <b>Como obter</b><br>Clique em Cidadãos, seguido de Serviços, Dispensa Entrega<br>IRS – <u>Entregar Pedido.</u>                                                                                                    |
|                                                                      | Após autenticação, indique o Ano de Rendimentos e clique em REGISTAR.                                                                                                    |
|                                                                      | Vídeo de ajuda:<br>Como pedir uma Certidão de Dispensa?                                                                                                    |
| Declaração modelo 3                                                  | Finalidade<br>Comprovar a entrega da declaração de IRS, modelo 3.                                                                                                    |
|                                                                      | <b>Como obter</b><br>Na caixa de pesquisa escreva Comprovativo IRS, e em Obter<br>Comprovativos clique em <u>Aceder</u> .                                                                                                    |
|                                                                      | Após autenticação, clique no COMPROVATIVO, do ano que pretende obter a informação. Informação disponível para os últimos 5 anos.                                                                                                    |
|                                                                      | Vídeo de ajuda:<br>Como obter Comprovativo da Declaração de IRS?                                                                                                    |
| Pagamento do IUC                                                     | <b>Finalidade</b><br>Comprovar o pagamento do IUC (Imposto Único de<br>Circulação).                                                                                                    |
|                                                                      | <b>Como obter</b><br>Na caixa de pesquisa escreva IUC, e em Consultar clique em<br><u>Aceder</u> .                                                                                                    |
|                                                                      | Após autenticação, selecione o <b>ano</b> e clique em DOCUMENTOS.                                                                                                    |
|                                                                      | Prima no documento correspondente na Lista de Documentos<br>e clique em IMPRIMIR.                                                                                                    |

## Como validar uma certidão?

Para cada certidão, é atribuído um código de validação, que garante a autenticidade da certidão e pretende evitar situações de certidões fraudulentas.

A certidão pode ser partilhada com terceiros (pessoas ou entidades), bastando indicar:

- O número de Identificação Fiscal (NIF); e
- O código de validação.

O documento é disponibilizado em formato de arquivo PDF (*Portable Document Format*).

Para o efeito aceda ao Portal das Finanças, selecione a opção Cidadãos > Serviços > Documentos e Certidões - <u>Validação de Documentos</u> e introduza os dados indicados.

Atualmente alguns comprovativos já contém um código QR, para efeitos de validação do documento, como é o caso da Caderneta Predial.

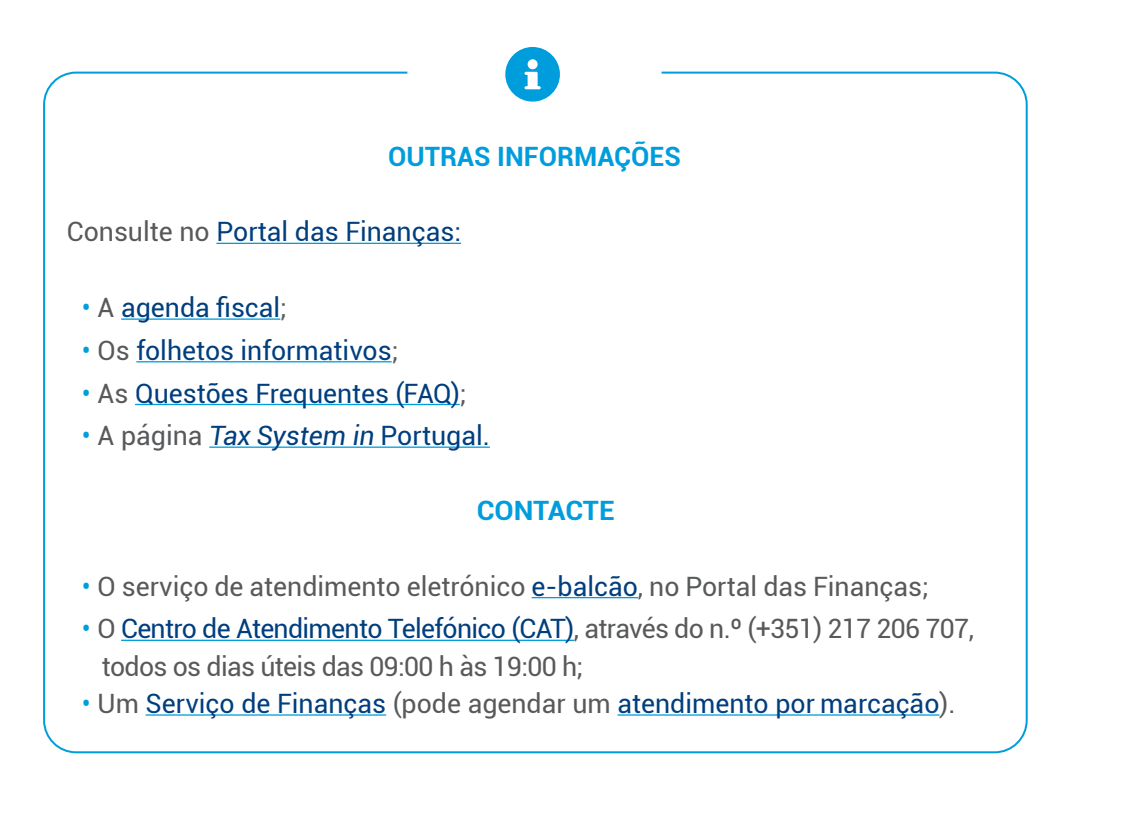

Autoridade Tributária e Aduaneira julho 2025 <mark>5</mark>|5